## Student Login to the HUB & myON (At home)

- 1. Open a web browser (preferably Chrome) and access the HUB at houstonisd.org/hub.
- 2. When prompted with the Houston ISD Login Service screen, enter:

Username: Student\S###### ("#" is the student's ID number)

**Password:** XXXXXXXX ("X" is the student's 8-digits birthday. For example, August 10, 2008 is 08102008) 

 Houston ISD Logon Service

 Type your user name and password.

 User name:
 STUDENT\S123456

 ADvsmithj

 STUDENT\joeb

 Password:

 Sign In

The HUB is set-up for single-sign on; therefore, it will recognize the student from their initial login to the computer/laptop. Once in the HUB, the student should see their name in the upper right-hand corner.

After successfully logging into the HUB, you will see the student Home page as shown on the right.

3. Click on the tab for Digital Resources.

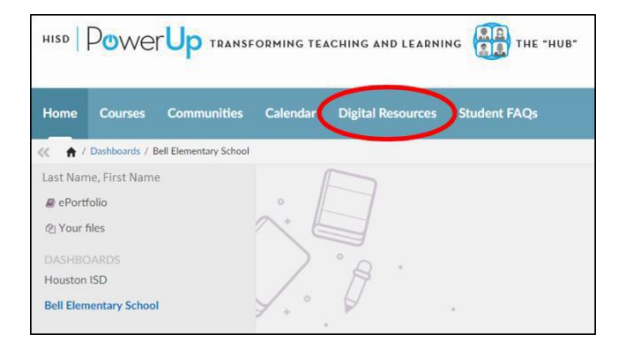

There are many different digital resources for Houston ISD students as shown on the right.

- 4. Scroll down as needed to find myON.
- 5. Click on the myON icon to automatically start the program.

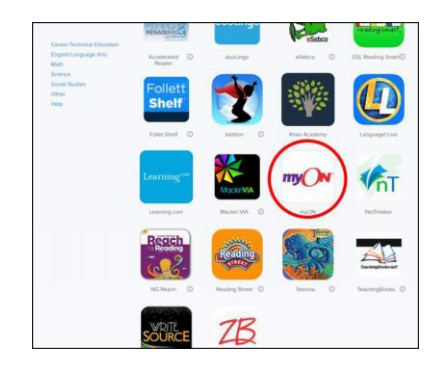

If you have not used myON before, you will see the Interest Inventory page shown on the right followed by the Lexile<sup>®</sup> Placement.

Answer the questions carefully so that myON can do its best to personalize your reading experience.

| my⊖w                   |                             |      |
|------------------------|-----------------------------|------|
| your myON<br>Interests |                             | Save |
|                        | Language                    | tor  |
| Categories             |                             |      |
|                        | Genres                      |      |
|                        | Graphic Novels and Cartoons |      |
|                        | Science                     |      |
| 0                      | Language Arts               |      |
| 63                     | Social Studies              |      |
| 88                     | Math Fus                    |      |

## Como entrar al HUB & myON (En casa)

- 1. Abra un navegador de internet (preferiblemente Chrome) y vaya a el HUB en houstonisd.org/hub.
- 2. Cuando vea la pantalla de iniciar sesión de Houston ISD, ponga:

Username: Student\S###### ("#" es el

número de identificación del alumno)

## Password: XXXXXXXX

("X" son los 8 dígitos que forman la fecha de cumpleaños del alumno. Por ejemplo, 10 de Agosto de 2008 sería 08102008)

El HUB está diseñada para que reconozca al alumno desde que inicie la session en la computadora. Una vez que esté en el HUB el alumno tiene que ver su nombre en la esquina superior derecha.

Después de iniciar la sesión con éxito en el HUB verá la página de comienzo del alumno como se muestra en la derecha.

3. Haga click en la pestaña de Digital Resources.

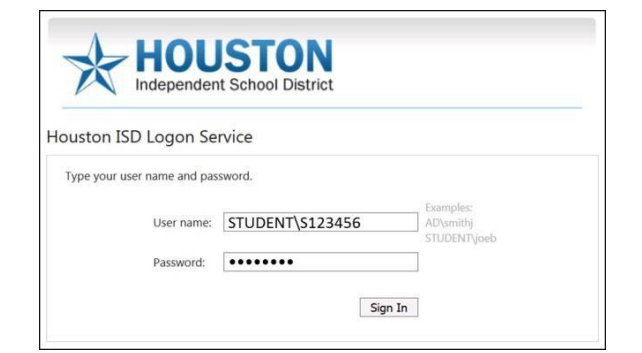

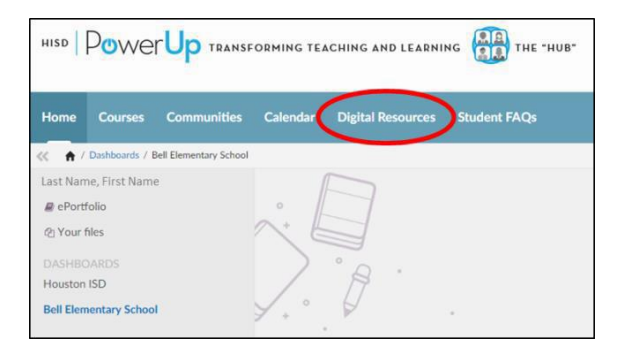

El distrito de Houston tiene muchos recursos digitales diferentes como pueden ver en la derecha.

- 4. Baje hasta que vea myON.
- 5. Haga click en el icono de myON para que el programa se inicie automáticamente.

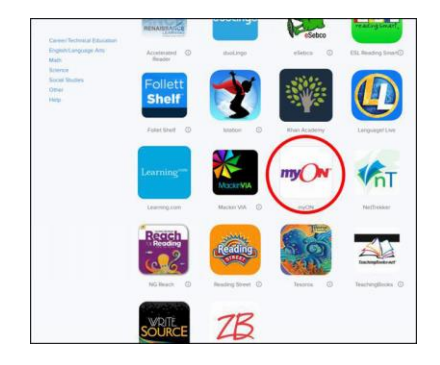

Si no ha usado myOn en el pasado, verá una página donde se muestra un inventario de preferencias en la derecha seguido del nivel Lexile<sup>®</sup>.

El alumno tiene que responder las preguntas con atención para que que myOn pueda personalizar mejor su experiencia como lector.

| my⊖w                   |                             |      |
|------------------------|-----------------------------|------|
| your myON<br>Interests |                             | Save |
|                        | Language                    | tor  |
| Categories             |                             |      |
|                        | Genres                      |      |
|                        | Graphic Novels and Cartoons |      |
|                        | Science                     |      |
| 0                      | Language Arts               |      |
| 63                     | Social Studies              |      |
| 88                     | Math Fus                    |      |